## ①「不明なアプリのインストールの許可」

※手順は一例です。Androidバージョンやメーカーによって文言が異なる場合があります。 ※検索機能がある場合は、「不明なアプリ」などと入力して設定項目を探すこともできます。

「設定」から「アプリ」をタップします。
「特別なアプリアクセス」をタップします。
「不明なアプリをインストール」をタップします。
インストールで利用するWebブラウザ(Chromeなど)を選択します。
「この提供元のアプリを許可」に設定します。

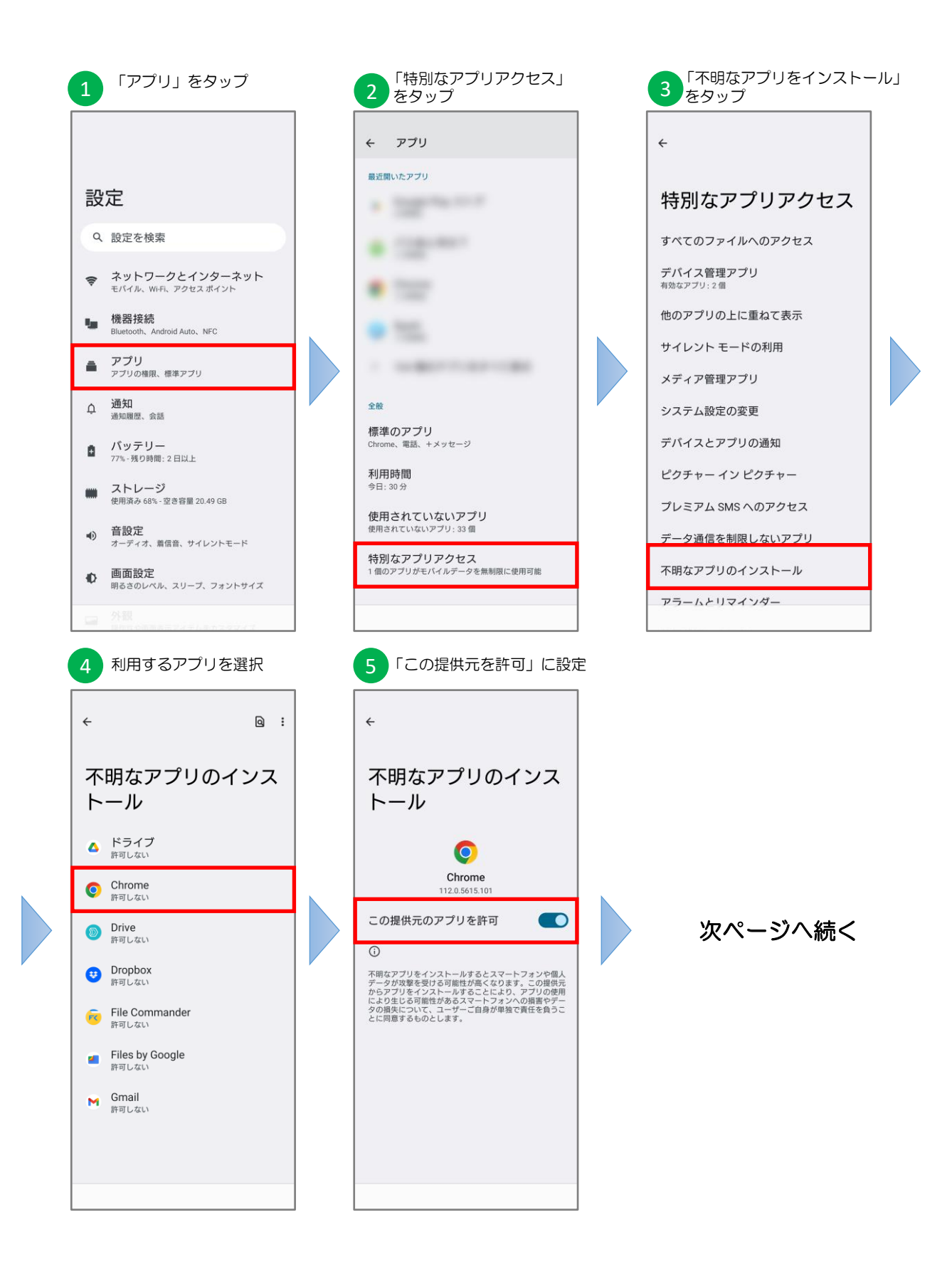

② アプリのインストール

アプリをインストールします。

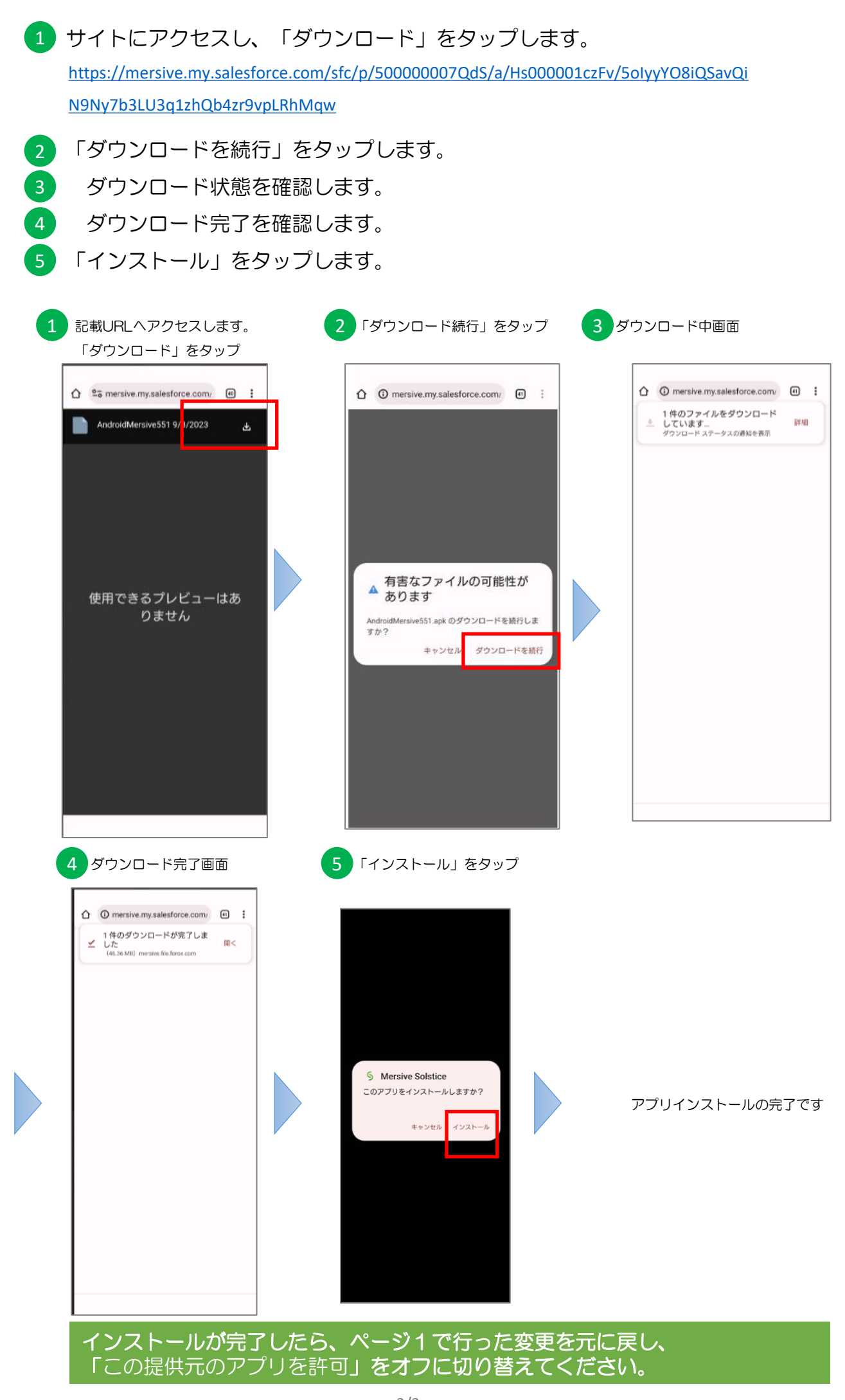

Copyright © TOWA ENGINEERING CORPORATION All rights reserved.